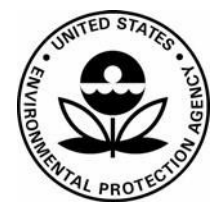

**US Environmental Protection Agency Office of Pesticide Programs** 

Office of Pesticide Programs Microbiology Laboratory Environmental Science Center, Ft. Meade, MD

**Standard Operating Procedure for VITEK 2 Compact: Use, Maintenance and Quality Control Procedures** 

SOP Number: QC-22-04

Date Revised: 11-08-16

SOP No. QC-22-04 Date Revised 11-08-16 Page 1 of 15

| SOP Number  | QC-22-04                                                                                                    |
|-------------|----------------------------------------------------------------------------------------------------|
| Title       | VITEK 2 Compact: Use, Maintenance and Quality Control<br>Procedures                                                                                                    |
| Scope       | The purpose of this SOP is to describe the procedures for the preparation and identification of test microorganisms (test microbes and Quality Control Organisms) using the VITEK 2 Compact Instrument.                                                                                                    |
| Application | Proper use of the instrument is the responsibility of trained<br>laboratory personnel. The Quality Control process encompasses the<br>annual service and certification of the instrument by bioMérieux and<br>the Quality Control of each lot of Gram negative (GN), Gram<br>positive (GP), ANC (anaerobes), and <i>Bacillus</i> (BCL) cards using the<br>organisms listed in Attachment 1. |

|                        | Approval    | Date |   |
|------------------------|-------------|------|---|
| SOP Developer:         |             |      |   |
|                        | Print Name: |      |   |
| SOP Reviewer           |             |      |   |
|                        | Print Name: |      | - |
| Quality Assurance Unit |             |      |   |
|                        | Print Name: |      |   |
| Branch Chief           |             |      |   |
|                        | Print Name: |      |   |

| Date SOP issued:           |  |
|----------------------------|--|
| Controlled copy<br>number: |  |
| Date SOP withdrawn:        |  |

SOP No. QC-22-04 Date Revised 11-08-16 Page 2 of 15

## TABLE OF CONTENTS

| Con | Contents                              |    |  |  |  |
|-----|---------------------------------------|----|--|--|--|
| 1.  | DEFINITIONS                           | 3  |  |  |  |
| 2.  | HEALTH AND SAFETY                     | 3  |  |  |  |
| 3.  | PERSONNEL QUALIFICATIONS AND TRAINING | 3  |  |  |  |
| 4.  | INSTRUMENT CALIBRATION                | 3  |  |  |  |
| 5.  | SAMPLE HANDLING AND STORAGE           | 4  |  |  |  |
| 6.  | QUALITY CONTROL                       | 4  |  |  |  |
| 7.  | INTERFERENCES                         | 4  |  |  |  |
| 8.  | NON-CONFORMING DATA                   | 5  |  |  |  |
| 9.  | DATA MANAGEMENT                       | 5  |  |  |  |
| 10. | CAUTIONS                              | 5  |  |  |  |
| 11. | SPECIAL APPARATUS AND MATERIALS       | 5  |  |  |  |
| 12. | PROCEDURE AND ANALYSIS                | 6  |  |  |  |
| 13. | DATA ANALYSIS/CALCULATIONS            | 13 |  |  |  |
| 14. | FORMS AND DATA SHEETS                 | 13 |  |  |  |
| 15. | REFERENCES                            | 13 |  |  |  |

SOP No. QC-22-04 Date Revised 11-08-16 Page 3 of 15

| 1.                             | Definitions                                                                                                    | Abbreviations/definitions are provided in the text.                                                                                                    |                                                                                                    |                                    |                                                        |  |  |
|--------------------------------|----------------------------------------------------------------------------------------------------|----------------------------------------------------------------------------------------------------|----------------------------------------------------------------------------------------------------|------------------------------------|--------------------------------------------------------|--|--|
| 2.                             | Health and<br>Safety                                                                                                    | Follow procedures<br>Director and/or lea<br>hazards associated                                                                                                    | Follow procedures specified in SOP MB-01, Laboratory Biosafety. The Study Director and/or lead analyst should consult the Safety Data Sheet for specific hazards associated with products.                                                     |                                    |                                                        |  |  |
| 3.                             | Personnel                                                                                                    | 1. Refer to SOP                                                                                                    | ADM-04, OPP                                                                                                    | Microbiology                       | Laboratory Training.                                   |  |  |
| Qualifications<br>and Training | 2. Personnel are required to be knowledgeable of the procedures in this SOP. The product information Manual, Software User Manual, Industry Customer Training Course Book and Instrument User Manual are maintained near the instrument. All users of the VITEK 2 Compact (V2C) must have hands on training in the use of the instrument. |                                                                                                    |                                                                                                    |                                    |                                                        |  |  |
| 4.                             | Instrument<br>Calibration                                                                                                    | 1. The V2C instrumaintenance ag                                                                                                    | 1. The V2C instrument will be serviced annually under a preventative maintenance agreement.                                                                                                    |                                    |                                                        |  |  |
|                                |                                                                                                    | <ol> <li>Verify the Den<br/>basis when in u<br/>be within the e<br/>Table 1 below)</li> </ol>                                                                                                    | 2. Verify the DensiCHEK Plus using the calibration standards on a monthly basis when in use. DensiCHEK Plus instrument verification results should be within the established range of standards used for the verification (see Table 1 below). |                                    |                                                        |  |  |
|                                |                                                                                                    | Table 1. Stand                                                                                                    | lard Acceptable                                                                                                    | Range                              |                                                        |  |  |
|                                |                                                                                                    | Standard                                                                                                    | Acceptab                                                                                                    | le Range                           |                                                        |  |  |
|                                |                                                                                                    | 0.0 McF                                                                                                    | 0.00                                                                                                    | 0.00                               |                                                        |  |  |
|                                |                                                                                                    | 0.5 McF                                                                                                    | 0.44                                                                                                    | 0.56                               |                                                        |  |  |
|                                |                                                                                                    | 2.0 McF                                                                                                    | 1.85                                                                                                    | 2.15                               |                                                        |  |  |
|                                |                                                                                                    | 3.0 MCF                                                                                                    | 2.79                                                                                                    | 3.21                               |                                                        |  |  |
|                                |                                                                                                    | 3. To use the DensiCHEK Plus meter with the calibration standards:                                                                                                    |                                                                                                    |                                    |                                                        |  |  |
|                                |                                                                                                    | a. Ensure the default se                                                                                                    | e instrument is (<br>tting is plastic).                                                                                                    | ON and set to                      | the GLASS tube setting (the                            |  |  |
|                                |                                                                                                    | <ul> <li>i. To change the tube type, press the Menu key. SEL and a flashing triangle will display under the current tube type setting. Press the Read/Enter key to move the triangle. When the triangle is pointing to the correct setting, press the Menu key to exit configuration.</li> </ul> |                                                                                                    |                                    |                                                        |  |  |
|                                |                                                                                                    | b. Clean the and gently                                                                                                    | outside of the 0<br>y invert (do not                                                                                                    | 0.0 McF standa<br>shake) the bla   | ard (blank) with lens tissue<br>nk 5-6 times.          |  |  |
|                                |                                                                                                    | c. Insert the                                                                                                    | blank and press                                                                                                    | the "0" key.                       |                                                        |  |  |
|                                |                                                                                                    | d. Slowly ro<br>a series of                                                                                                    | tate the blank of<br>f dashes followe                                                                                                    | ne full rotatior<br>ed by a numeri | n. The instrument will display cal value (0.00 will be |  |  |

SOP No. QC-22-04 Date Revised 11-08-16 Page 4 of 15

|    |                                   |                                   | displayed for the blank).                                                                                                    |
|----|-----------------------------------|-----------------------------------|----------------------------------------------------------------------------------------------------|
|    |                                   | e.                                | Repeat steps 4.2b-d for the remaining standards (0.5 McF, 2.0 McF, and 3.0 McF).                                                                                                    |
|    |                                   | f.                                | Check that the displayed value is within the acceptable range in<br>Table 1 above and record on the DensiCHEK Plus Calibration Log<br>(see section 14).                                                                                                    |
|    |                                   | g                                 | If the reading is outside the acceptable range, repeat steps 4.2a-e. If still out of range, contact bioMérieux Technical Support.                                                                                                    |
| 5. | Sample<br>Handling and<br>Storage | Not A                             | Applicable                                                                                                    |
| 6. | Quality Control                   | 1. Fo<br>ap                       | r quality control purposes, the required information is documented on the propriate form(s) (see section 14).                                                                                                    |
|    |                                   | 2. Th<br>ins<br>cor<br>De<br>is f | ere are two options for conducting the quality control procedure for the trument and test cards. MLB currently conducts the streamlined quality ntrol test procedure. The comprehensive QC exercise is not necessary. tailed information about the quality control procedure for each card type found in the Product Information manual (see section 15).                                                                                                    |
| 7. | Interferences                     | 1. Ir<br>ir                       | nproper subculturing and filling of VITEK cards may result in aconsistent or erroneous biopatterns.                                                                                                    |
|    |                                   | 2. T<br>N                         | he instrument will not operate when the V2C instrument flashes an Error lessage Queue.                                                                                                    |
|    |                                   | a.                                | Each error message in the Error Message Queue must be reviewed.<br>Press the exclamation point (!) button to review messages. Use the up<br>and down arrow keys on the instrument to move to one message at a<br>time in the error message queue list. An asterisk (*) to the left of a<br>message indicates that the message has not been viewed. An<br>exclamation point (!) indicates that the message is an error instead of<br>a warning and does not require a user's immediate response. |
|    |                                   | b                                 | Press the exclamation point (!) button on the instrument again to open and review a message in more detail.                                                                                                    |
|    |                                   | c.                                | If a detailed message contains an error code, look up the error code in<br>the Error Code User Response Table in Appendix C of the<br>Instrument User Manual (section 15) and follow the user response<br>procedure.                                                                                                    |
|    |                                   | d                                 | If the Error Message Queue does not clear after this procedure, shut<br>the machine down for 2 minutes and reboot the instrument. If this                                                                                                    |

SOP No. QC-22-04 Date Revised 11-08-16 Page 5 of 15

|     |                            |    | fails, call bioMérieux technical services at 1-800-634-7656 option 3.<br>For detailed information on how to manage error messages, refer to<br>section 6 of the Instrument User Manual or section 11 of the Industry<br>Customer Training Course Manual (see section 15).                                                                                                    |
|-----|----------------------------|----|----------------------------------------------------------------------------------------------------|
| 8.  | Non-<br>conforming<br>Data | 1. | Management of non-conforming data will be consistent with SOP ADM-<br>07, Non-Conformance Reports.                                                                                                    |
| 9.  | Data<br>Management         | 1. | Data is automatically recorded and generated by the computer in the form<br>of a printout. The printout for QC organisms will be filed in the VITEK-2<br>Streamlined Quality Control Tracking Log along with other information<br>on Quality Control. The printouts for any other test organism will be filed<br>with the corresponding test sheets.                                           |
|     |                            | 2. | Data will be archived consistent with SOP ADM-03, Records and Archives.                                                                                                    |
| 10. | . Cautions                 | 1. | Biohazardous spills can occur inside the V2C instrument. All organism<br>suspensions, cards, cassettes, test tubes, sample transfer tubes, waste bin<br>and the user interface panel should be considered as potentially infectious.<br>Use an EPA registered hospital disinfectant to clean any spill that occurs<br>in the V2C instrument. Use disinfectant according to label instructions. |
|     |                            | 2. | Use non-powdered gloves when handling the cassette with live organisms.                                                                                                    |
|     |                            | 3. | Ensure suspensions are within the appropriate range on the Vitek 2<br>DensiCHEK Plus to avoid compromising the card performance and<br>subsequent readings.                                                                                                    |
|     |                            | 4. | Use a minimum of 3 mL of sterile saline to fill the cards.                                                                                                    |
|     |                            | 5. | Ensure all data is saved prior to logging out or continuing to prepare<br>additional isolates. Any unsaved data will not be recovered when the<br>inactivity time limit (set at 60 minutes) has been exceeded.                                                                                                    |
|     |                            | 6. | Use glass tubes for the DensiCHEK Plus standards. Use polystyrene test tubes for reading inoculum suspensions.                                                                                                    |
|     |                            | 7. | When inserting a test tube or standard into the DensiCHEK Plus, ensure that it is fully seated in the adapter.                                                                                                    |
|     |                            | 8. | Do not deface the bar codes during handling of the test cards.                                                                                                    |
|     |                            | 9. | Always allow the cards to come to room temperature prior to use.                                                                                                    |
|     |                            | 10 | . Do not use the cards after the expiration date or if the inner package has been compromised or if desiccant is not present.                                                                                                    |
| 11. | Special                    | 1. | For QC organisms use ATCC lyophilized ampoules or other quality                                                                                                    |

SOP No. QC-22-04 Date Revised 11-08-16 Page 6 of 15

| Apparatus and<br>Materials    | source of ready-to-use microorganism (e.g., REMEL disposable Culti-<br>Loops). See Attachment 1. |                       |                            |                                                                                                    |  |  |     |                                                                                      |
|-------------------------------|--------------------------------------------------------------------------------------------------|-----------------------|----------------------------|----------------------------------------------------------------------------------------------------|--|--|-----|--------------------------------------------------------------------------------------|
|                               | 2.                                                                                               | Steri                 | le Inoc                    | ulating Loops                                                                                                    |  |  |     |                                                                                      |
|                               | 3.                                                                                               | Supp<br>trypt<br>(TSA | olement<br>icase so<br>A). | tal Media: nutrient agar (NA), tryptic soy broth (TSB),<br>oy agar with 5% Sheep Blood (BAP), and trypticase soy agar                                             |  |  |     |                                                                                      |
|                               | 4.                                                                                               | VITH<br>GN):          | EK 2 C                     | ompact Identification cards (for example, GP, ANC, BCL, and at 2-8°C in unopened original liner.                                                                  |  |  |     |                                                                                      |
|                               | 5.                                                                                               | 75 m                  | $m \times 12$              | 2 mm clear polystyrene tubes (single use only)                                                                                                    |  |  |     |                                                                                      |
|                               | 6.                                                                                               | Dens<br>0.5, 3        | siCHEF<br>3.0, and         | X Plus Meter with McFarland Standards for calibration (0.0, d 5.0 McF) (see section 15).                                                                          |  |  |     |                                                                                      |
|                               | 7.                                                                                               | Steri                 | le salin                   | e solution (aqueous 0.45% to 0.50% NaCl, pH 4.5-7.0)                                                                                                    |  |  |     |                                                                                      |
|                               | 8.                                                                                               | Bar-o                 | coded 1                    | 10 well cassette card holders                                                                                                    |  |  |     |                                                                                      |
|                               | 9.                                                                                               | Inter                 | nal Ca                     | rousel for card processing                                                                                                    |  |  |     |                                                                                      |
| 12. Procedure and<br>Analysis | Fol<br>act                                                                                       | llow tł<br>ivities    | ne instr<br>associ         | ructions below for the proper use and required quality control ated with VITEK 2 Compact.                                                                         |  |  |     |                                                                                      |
| 12.1 QC Organisms             |                                                                                                  | a.                    | Initiati                   | on                                                                                                    |  |  |     |                                                                                      |
| (GN, GP and BCL)              |                                                                                                  |                       | i.                         | Re-hydrate according to the manufacturer's instructions.                                                                                                    |  |  |     |                                                                                      |
|                               |                                                                                                  |                       | ii.                        | Perform streak isolation of re-hydrated culture of each<br>organism onto appropriate agar plates to check for purity and<br>long term storage (see Attachment 1). |  |  |     |                                                                                      |
|                               |                                                                                                  |                       | iii.                       | Incubate the plate(s) at the appropriate temperature listed in Attachment 1.                                                                                      |  |  |     |                                                                                      |
|                               |                                                                                                  |                       |                            |                                                                                                    |  |  | iv. | Look for purity of culture. If the culture looks pure, proceed with section 12.1a.v. |
|                               |                                                                                                  |                       | v.                         | Prepare isolates for long term storage as described in section 12.1b.                                                                                             |  |  |     |                                                                                      |
|                               |                                                                                                  | b.                    | Long t                     | erm storage                                                                                                    |  |  |     |                                                                                      |
|                               |                                                                                                  |                       | i.                         | Inoculate 3 of the appropriate plates with multiple isolated colonies of pure culture (using a swab to cover the entire surface).                                 |  |  |     |                                                                                      |
|                               |                                                                                                  |                       | ii.                        | Incubate plates at appropriate temperature and observe for heavy growth.                                                                                          |  |  |     |                                                                                      |
|                               |                                                                                                  |                       | iii.                       | Collect the heavy growth from plate using a swab and place                                                                                                    |  |  |     |                                                                                      |

SOP No. QC-22-04 Date Revised 11-08-16 Page 7 of 15

|                                       |    | i                                                                | into 1.5 ml of TSB + 15% glycerol. Inoculum from one plate can be distributed into 2 cryovials.                                                                                                    |
|---------------------------------------|----|------------------------------------------------------------------|----------------------------------------------------------------------------------------------------|
|                                       |    | iv.                                                              | Freeze the cryovials at $-80\pm5^{\circ}$ C.                                                                                                    |
| 12.2 Storage of all<br>other microbes | a. | Store all<br>their ori<br>the V2C                                | l other organisms evaluated using the V2C at 2-8°C in/on<br>ginal medium until a positive identification is received from<br>C instrument.                                                                                                    |
| 12.3 Initiation of the<br>V2C System  | a. | The V2<br>or "Not<br>initialize<br>it is not                     | C Instrument is always "on"; the instrument will say "Ready"<br>Ready" on the digital screen. Once the computer is<br>ed, the instrument will say "Ready." The V2C will not run if<br>on ready mode.                                                                                                    |
|                                       | b. | Select V<br>side of t<br>using th<br>initialize                  | /ITEK 2 Compact to initiate the system from the upper left<br>the screen. After the system is initiated, log onto the system<br>a appropriate user name and password. The system is now<br>ed and ready for data entry.                                                                                                    |
| 12.4 Preparation of                   | a. | QC orga                                                          | anisms.                                                                                                    |
| Organisms                             |    | i. ]<br>;<br>;<br>;                                              | If starting from a frozen stock culture, remove the 0.5 mL cryovials from the -80°C freezer. Avoid repeated thawing and freezing of the frozen culture by aseptically removing a small portion (or loopful) of the frozen inoculum, then immediately return cryovials to -80°C freezer. See Section 12.1b for long term storage procedures for QC organisms.        |
|                                       |    |                                                                  | Streak isolate the inoculum from a frozen stock culture or<br>other source (e.g., Culti-Loop) onto agar plate appropriate for<br>the QC organism (see Attachment 1). Following this streak<br>isolation, a second streak isolation on the appropriate media is<br>recommended.                                                                                      |
|                                       | b. | Non-QC                                                           | C organisms.                                                                                                    |
|                                       |    | i. ]<br>i                                                        | Use growth on tubes or plates to perform a streak isolation on<br>BAP or NA warmed to room temperature. A second streak<br>isolation step is not required unless there is evidence of a<br>mixed culture.                                                                                                    |
|                                       | с. | For cult<br>h at 36±<br>12-48 h<br>cultures<br>growth<br>be pure | ures used on BCL and GN cards, incubate cultures for 18-24<br>$\pm 1^{\circ}$ C. For cultures used on GP cards, incubate cultures for<br>at 36 $\pm 1^{\circ}$ C. For cultures used on ANC cards, incubate<br>under anaerobic conditions for 18-24 h (or until sufficient<br>is obtained) at 36 $\pm 1^{\circ}$ C. All organisms to be identified must<br>cultures. |

SOP No. QC-22-04 Date Revised 11-08-16 Page 8 of 15

|                              | d.  | See At<br>(section                                         | tachment 1 of this SOP and the Product Information manual n 15) for additional information.                                                                                                    |
|------------------------------|-----|------------------------------------------------------------|----------------------------------------------------------------------------------------------------|
|                              | e.  | Record<br>Confir<br>section                                | the required information on the V2C Microbe Transfer and<br>mation Sheet for Quality Control Organisms/Unknowns (see<br>14) or the appropriate Test Microbe Confirmation Sheet.                                                                                                    |
|                              | f.  | Perform<br>plate fi                                        | n Gram stain using an isolated colony from a pure culture<br>com section 12.4b and document the Gram stain reaction.                                                                                                    |
| 12.5 Preparation of inoculum | a.  | Select<br>organis<br>room te                               | the appropriate card based on the Gram stain reaction and the<br>sm's microscopic appearance. Allow the card(s) to come to<br>emperature before opening the package liner.                                                                                                    |
|                              | b.  | Aseptic<br>polysty<br>a homo<br>colonic<br>the Mc<br>V2C D | cally transfer at least 3 mL of sterile saline into a clear yrene $12 \times 75$ mm test tube. Using sterile cotton swabs, prepare ogenous organism suspension by transferring several isolated es from the plates to the saline tube. Adjust the suspension to Farland standard required by the ID reagent using a calibrated bensiCHEK Plus Meter, see Table 2. |
|                              | Tal | ole 2. Re                                                  | quired Inoculum Concentrations                                                                                                    |
|                              |     | Card                                                       | McF Range                                                                                                    |
|                              |     | GN                                                         | 0.5-0.63                                                                                                    |
|                              |     | GP                                                         | 0.5-0.63                                                                                                    |
|                              |     | ANC                                                        | 2.7-3.3                                                                                                    |
|                              |     | BCL                                                        | 1.8-2.2                                                                                                    |
|                              | с.  | Place t<br>Instrun                                         | he prepared suspensions in the cassette (see section 15, nent User Manual).                                                                                                    |
|                              | d.  | To use                                                     | the DensiCHEK Plus Meter to read samples:                                                                                                    |
|                              |     | i.                                                         | Ensure the instrument is ON and set to the PLASTIC tube setting.                                                                                                    |
|                              |     | ii.                                                        | Blank the DensiCHEK Plus by filling a test tube with sterile saline and inserting the tube into the instrument. Press the "0" key and slowly rotate the test tube. Ensure one full rotation is completed before the reading is displayed. The instrument will display a series of dashes followed by 0.00.                                                        |
|                              |     | iii.                                                       | To measure a sample, place a well-mixed organism<br>suspension into the instrument and slowly rotate the test tube.<br>Ensure one full rotation has completed before the reading is                                                                                                    |

SOP No. QC-22-04 Date Revised 11-08-16 Page 9 of 15

|                                             |    | displayed. The instrument will display a series of dashes followed by a reading.                                                                                                    |
|---------------------------------------------|----|----------------------------------------------------------------------------------------------------|
|                                             |    | iv. Remove the test tube after completion of a reading. The instrument will automatically shut off when test tubes are not inserted after one minute.                                                                                                    |
|                                             |    | NOTE: If the instrument flashes 0.00 or 4.00, the suspension is<br>either below 0.0 McF or above 4.0 McF and is not within the reading<br>range. Ensure suspensions are within the appropriate reading range<br>to avoid compromised card results. If necessary, re-calibrate the<br>DensiCHEK Plus instrument after processing each cassette (see<br>section 4). |
|                                             | e. | Insert the straw (in the V2C card) into the inoculated suspension tube in the cassette.                                                                                                    |
|                                             |    | NOTE: The age of the suspension must not exceed 30 minutes before inoculating the cards.                                                                                                    |
|                                             | f. | Proceed to data entry.                                                                                                    |
| 12.6 Data Entry into<br>the VITEK<br>system | a. | Enter the username and password to log onto the computer. Double click on the V2C icon and enter the same username and password.                                                                                                    |
|                                             |    | VIIIEX 2<br>Systems                                                                                                    |
|                                             | b. | When the V2C is initialized, an icon screen will appear. To enter the test microbe/QC organism information in the application screen, double click the Manage Cassette View icon, circled below.                                                                                                    |
|                                             |    | VITEK 2 <sup>™</sup><br>— technology                                                                                                    |
|                                             |    |                                                                                                    |
|                                             | с. | Click on Maintain Virtual Cassette icon in the left view bar of the Setup Test Post Entry Window.                                                                                                    |

SOP No. QC-22-04 Date Revised 11-08-16 Page 10 of 15

|                                                                                 | d. | Click on Create New Virtual Cassette icon in the upper right view<br>bar also called the Action Bar. The Maintain Virtual Cassette<br>window appears. The Virtual Cassette stores the data scanned into<br>the computer.                                                                                                    |
|---------------------------------------------------------------------------------|----|----------------------------------------------------------------------------------------------------|
|                                                                                 | e. | Enter the cassette information by choosing the number from the drop down window labeled "cassette."                                                                                                    |
|                                                                                 | f. | Enter the card data by scanning the car code on the card. The Cursor<br>must be in the Bar Code space to be entered. You may either hit<br>ENTER and the cursor will move to the next line to be scanned or<br>use the mouse button to move the cursor to the next Bar Code space.<br>Verify that the slot in which the card is located in the cassette<br>matches the corresponding slot in the Virtual Cassette.                                                                                                    |
|                                                                                 | g. | NOTE: Instructions on data entry and management can be found in the Software User manual (see section 15).                                                                                                    |
| 12.7 Define Isolate<br>Group<br>Information in<br>the Accession<br>Number Space | a. | For QC organisms, the Accession number is the ATCC number.<br>Check the QC box to mark the card as a QC organism; the data for<br>this card will be stored in a separate database.                                                                                                    |
|                                                                                 | b. | For organisms from product tests, the Accession number will be the test coordinator's initials and the test date followed by an alpha-<br>numeric sequence and the tube number. The alpha numeric sequence will give the abbreviation of the test organism (for example, Sa for <i>Staphylococcus aureus</i> , Pa for <i>Pseudomonas aeruginosa</i> , Bs for <i>Bacillus subtilis</i> , Uk for an unknown). For example, if your test date is 10/21/16, the test coordinator is Jane Doe, the test organism is Pa and the tube number is 43/2, the accession number will be: JD102116Pa43/2-1. |
|                                                                                 | с. | For stock culture organisms, the Accession number will be the organism tracking number, followed by the date. For example, if the today's date is 10/21/16 and the organism tracking number is ME091618-Sa, the accession number will be: ME091618-Sa_102116.                                                                                                    |

SOP No. QC-22-04 Date Revised 11-08-16 Page 11 of 15

|                           | d. | With the accession number, the computer automatically places a -1 at the end of every accession number. This number cannot be removed.                                                                                                    |
|---------------------------|----|----------------------------------------------------------------------------------------------------|
|                           | e. | Save the information prior to logging out or continuing to prepare<br>additional isolates. The save icon is in the upper right hand corner.<br>Any unsaved data will not be recovered when the inactivity time<br>limit (60 minutes) has been exceeded.                                                                                                    |
|                           | f. | If the inactivity time limit is exceeded, the application will<br>automatically request the user to log in again when attempting to use<br>the application. If the inactivity time limit logs the use out of the<br>computer during data entry, the user must reenter the data after<br>logging back into the system.                                                                                                    |
|                           | g. | NOTE: Instructions on data entry and management can be found in the Software User manual (see section 15).                                                                                                    |
| 12.8 Filling the<br>Cards | a. | Place the cassette in the Filler box on the left side of the V2C unit<br>and hit Start Fill button on the instrument. Filling the cards takes<br>approximately 70 seconds for a cassette regardless of the number of<br>cards in the cassette holder. The V2C instrument will beep when the<br>filling cycle is complete.                                                                                                 |
|                           |    | i. Discard individual cards that may have been exposed to multiple fill cycles.                                                                                                    |
|                           |    | NOTE: The cassette must be placed inside the Loader Door within 10 minutes from the end of the filling cycle to avoid the cards being rejected.                                                                                                    |
|                           | b. | When the cards are finished filling, the Load Door is automatically<br>unlocked. Place the cassette in the Load Door. The V2C Instrument<br>will verify the scanned barcodes against the Virtual Cassette (the<br>information scanned in by the analyst). Cards are sealed, straws are<br>cut and the cards are loaded automatically into the carousel. The<br>V2C will beep once all cards are loaded into the cassette. |
|                           | c. | When the cards are loaded, remove the cassette and dispose of the tubes and straws in a biohazard container.                                                                                                    |
|                           | d. | The V2C automatically processes the cards once all the cards are loaded.                                                                                                    |
|                           |    | NOTE: Review the Navigation Tree (see image below). If the cassette status description in the Navigation Tree is red, the cassette needs more information to completely process the tests cards. Open up the red colored file and make sure all fields are defined. Red text                                                                                                    |

SOP No. QC-22-04 Date Revised 11-08-16 Page 12 of 15

|                                                            |                                                                                                    | may be an indication of an accession number not defined, a missing card, an extra card, a wrong card, etc.                                                                                                    |  |  |
|------------------------------------------------------------|----------------------------------------------------------------------------------------------------|----------------------------------------------------------------------------------------------------|--|--|
|                                                            |                                                                                                    | card, an extra card, a wrong card, etc.                                                                                                    |  |  |
|                                                            |                                                                                                    | Filter By: Show All                                                                                                    |  |  |
|                                                            |                                                                                                    | □ → 11708<br>□ → Cassette 1<br>◆ Sep 20, 2016 12:04 EDT<br>◆ Aug 17, 2016 10:29 EDT                                                                                                    |  |  |
|                                                            |                                                                                                    | • Jan 14, 2015 10:33 EST                                                                                                    |  |  |
|                                                            | e.                                                                                                    | When the cards are processed and results obtained, cards will be<br>automatically ejected into the waste collection bin, see 12.11a.                                                                                                    |  |  |
|                                                            |                                                                                                    | NOTE: Instructions on how to fill cards can be found in the Instrument User Manual (see section 15).                                                                                                    |  |  |
| 12.9 Results                                               | a.                                                                                                    | Results are concurrently printed and the data sent to the Results View<br>folder on the left side of the screen also called the Navigation Tree<br>where the information is archived. A red cassette in the Navigation<br>Tree is indicative of an error. If an error occurs during processing,<br>refer to the Software User Manual (see section 15). |  |  |
|                                                            | b.                                                                                                    | Review results printout and file appropriately.                                                                                                    |  |  |
| 12.10 DensiCHEK<br>Plus Meter<br>Instrument<br>Maintenance | To clean the DensiCHEK Plus meter (section 12, pp. 12-13, of the Industry Customer Training Course Manual). |                                                                                                    |  |  |
|                                                            | a.                                                                                                    | If the DensiCHEK meter becomes contaminated, clean the outside of<br>the meter by wiping the surface with 1:10 bleach, hydrogen peroxide,<br>or quaternary ammonium compounds.                                                                                                    |  |  |
|                                                            | b.<br>c.<br>d.                                                                                              | Do not use alcohol to clean the meter. Alcohol may damage the reading lens.                                                                                                    |  |  |
|                                                            |                                                                                                    | To clean the test tube adaptor and reading chamber, remove the adaptor from the reading chamber and place the adaptor in a solution of 1:10 bleach, hydrogen peroxide, or quaternary ammonium compounds.                                                                                                    |  |  |
|                                                            |                                                                                                    | Fully immerse the adaptor in water.                                                                                                    |  |  |
|                                                            | e.                                                                                                    | Place the adaptor on a lint free cloth to air dry completely.                                                                                                    |  |  |
|                                                            | f.                                                                                                    | Use a swab containing one of the chemicals in 3.c to wipe the reading chamber surfaces. With a lens paper or a soft dry cloth, wipe clear the circular windows on opposite sides of the reading chamber.                                                                                                    |  |  |

SOP No. QC-22-04 Date Revised 11-08-16 Page 13 of 15

|                                       |                                                                                                    | g.                                                                                                    | Replace the adaptor in the reading chamber and ensure it is well seated.                                                                                                    |  |  |  |  |
|---------------------------------------|----------------------------------------------------------------------------------------------------|----------------------------------------------------------------------------------------------------|----------------------------------------------------------------------------------------------------|--|--|--|--|
|                                       |                                                                                                    | h.                                                                                                    | Perform instrument verification as in step 4.2.a through 4.2.g.                                                                                                    |  |  |  |  |
| 12.11V2C<br>Instrument<br>Maintenance |                                                                                                    | a.                                                                                                    | Periodically empty the waste collection bin by opening the waste<br>collection door on the front of the instrument and pulling the bin<br>outward until it is able to be lifted out of the instrument. Dispose<br>ejected test cards in a biohazardous waste bag and put the waste<br>collection bin back into the instrument. |  |  |  |  |
|                                       |                                                                                                    |                                                                                                    | i. The Waste Collection Bin Level icon on the instrument screen indicates the level of cards in the waste bin.                                                                                                    |  |  |  |  |
|                                       |                                                                                                    | b.                                                                                                    | During the annual preventive maintenance visit, the vendor will clean<br>the unit. If the V2C has sustained heavy use, it is recommended that<br>analysts clean the unit more regularly than once per year. See section<br>12 of the Industry Customer Training Course Manual for<br>instructions.                             |  |  |  |  |
|                                       |                                                                                                    | c.                                                                                                    | Conduct additional maintenance as prescribed in section 12 of the<br>Industry Customer Training Manual (section 15).                                                                                                    |  |  |  |  |
| 13. Data Analysis/<br>Calculations    | 1. The VITEK system analyses the data results and determines the identity of the test microbes/QC organism based on colorimetric tests (biochemical reactions). |                                                                                                    |                                                                                                    |  |  |  |  |
|                                       | 2.                                                                                                    | Certain species may belong to a mixed (viewed as slashline) taxa<br>identification. This occurs when the biopattern is the same for the taxa<br>listed. Supplemental tests may be used to separate slashline taxa. Refer<br>to the Software User Manual for information on slashline taxa<br>differentiation for supplemental reaction files recommendations (see<br>section 15). |                                                                                                    |  |  |  |  |
| 14. Forms and Data<br>Sheets          | Test Sheets. Test sheets are stored separately from the SOP under the following file names:                                                                     |                                                                                                    |                                                                                                    |  |  |  |  |
|                                       |                                                                                                    | VITEK 2 Compact: Microbe Transfer and<br>Confirmation Sheet for Quality Control QC-22-04_F1.docx<br>Organisms/Unknowns                                                                                                    |                                                                                                    |  |  |  |  |
|                                       |                                                                                                    | D                                                                                                    | ensiCHECK Plus Calibration Log QC-22-04_F2.docx                                                                                                    |  |  |  |  |
| 15. References                        | <ol> <li>bioMérieux VITEK, Inc. 10/2010. Vitek 2 – technology Software User<br/>Manual. CD-ROM.Reference No.: 411075 / Lot No.: 2012082</li> </ol>              |                                                                                                    |                                                                                                    |  |  |  |  |
|                                       | 2.                                                                                                    | bio                                                                                                    | DMérieux VITEK, Inc. 09/2010. Vitek 2 – Instrument User Manual.                                                                                                    |  |  |  |  |

SOP No. QC-22-04 Date Revised 11-08-16 Page 14 of 15

| CD-ROM. Reference No.: 410860 / Lot No.: 2012082. Pdf version<br>(09/2009) located on g:\mlb\Standard Operating Procedures\Current<br>Versions\Word Versions\QC-SOPs.       |
|----------------------------------------------------------------------------------------------------|
| 3. bioMérieux VITEK, Inc. 04/2013. Vitek 2 – technology Product<br>Information Manual. Pdf version located with the QC SOPs, a hard copy<br>is available in the laboratory. |
| <ol> <li>bioMérieux VITEK, Inc. 2011. Industry Customer Training Course<br/>Manual. Part Number: 60-00728-0.</li> </ol>                                                     |

SOP No. QC-22-04 Date Revised 11-08-16 Page 15 of 15

## Attachment 1

Streamlined Quality Control Organisms for VITEK 2 COMPACT Automated Identification System

| Organism                           | ATCC<br>Number | Card Type | Media and Incubation<br>Conditions*                  |
|------------------------------------|----------------|-----------|------------------------------------------------------|
| Enterococcus casseliflavus         | 700327         | GP        | TSA or BAP/36±1°C                                    |
| Staphylococcus saprophyticus       | BAA-750        | GP        | TSA or BAP/36±1°C                                    |
| Stenotrophomonas maltophilia       | 17666          | GN        | TSA or BAP/36±1°C                                    |
| Enterobacter<br>cloacae/hormaechei | 700323         | GN        | TSA or BAP/36±1°C                                    |
| Brevibacillus agri                 | 51663          | BCL       | TSA or NA/36±1°C                                     |
| Bacteroides ovatus                 | BAA-1296       | ANC       | BAP/36±1°C/grown under anaerobic conditions          |
| Clostridium septicum               | 12464          | ANC       | BHIY-HT**/36±1°C/grown<br>under anaerobic conditions |

\*Refer to section 9 of the Vitek 2 Product Information Manual (CD-ROM) for additional information. \*\*Brain Heart Infusion Agar with Horse Blood and Taurocholate (BHIY-HT), Anaerobe Systems part number AS-6463.